- 1.Z!Streamのセットアップ
- (1)「スタート」「インターネット」の順にクリックし,インターネットエクスプローラ
   を起動します.
- (2) アドレスは, http://zs.sie.dendai.ac.jp/を入力します.
- (3) User ID と Password を入力します.ここで入力する User ID と Password は,総
   合メディアセンターから配布されたものです.「Login」をクリックします.

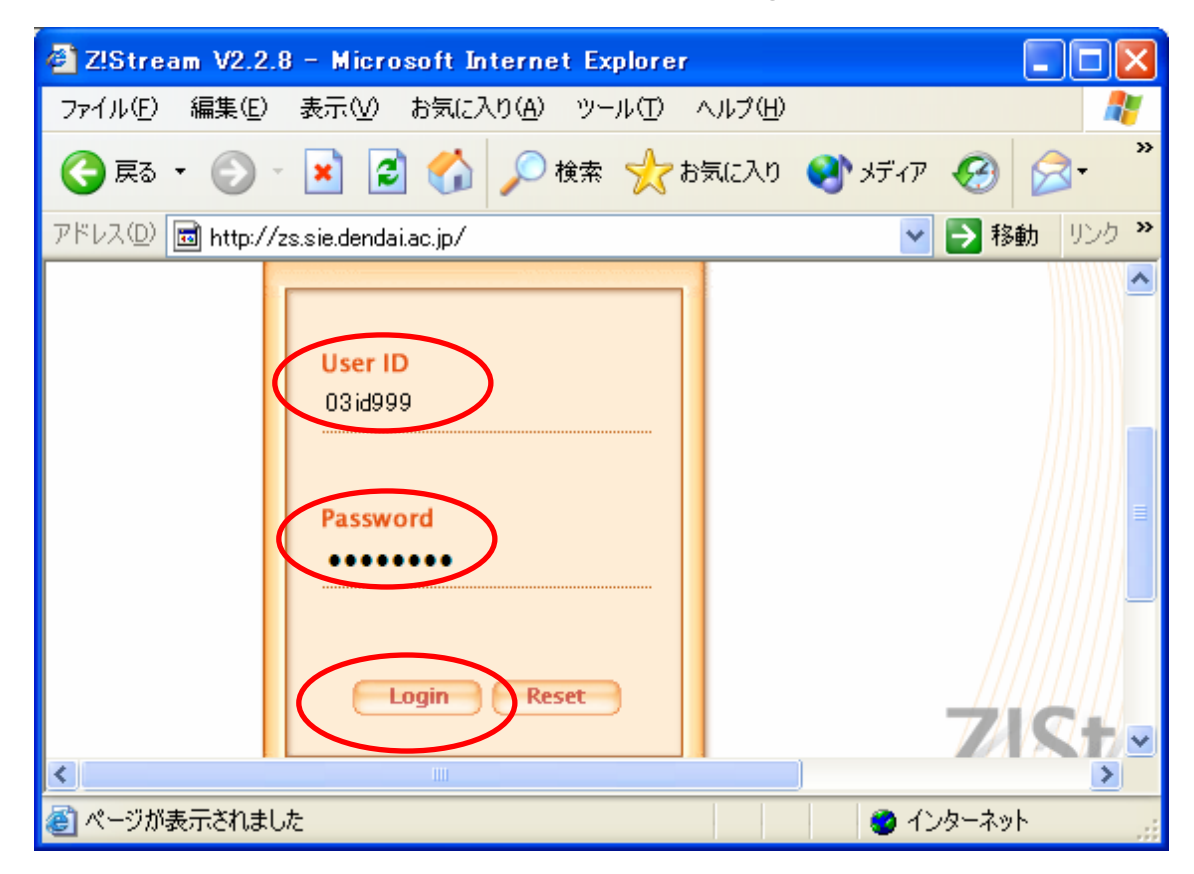

(4) 以下の表示が出たら、「はい」をクリックします.

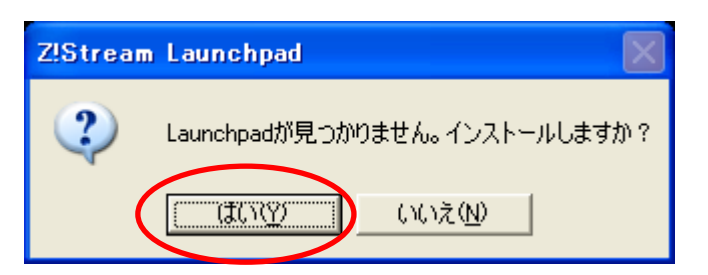

(5)進行状況が表示されます.

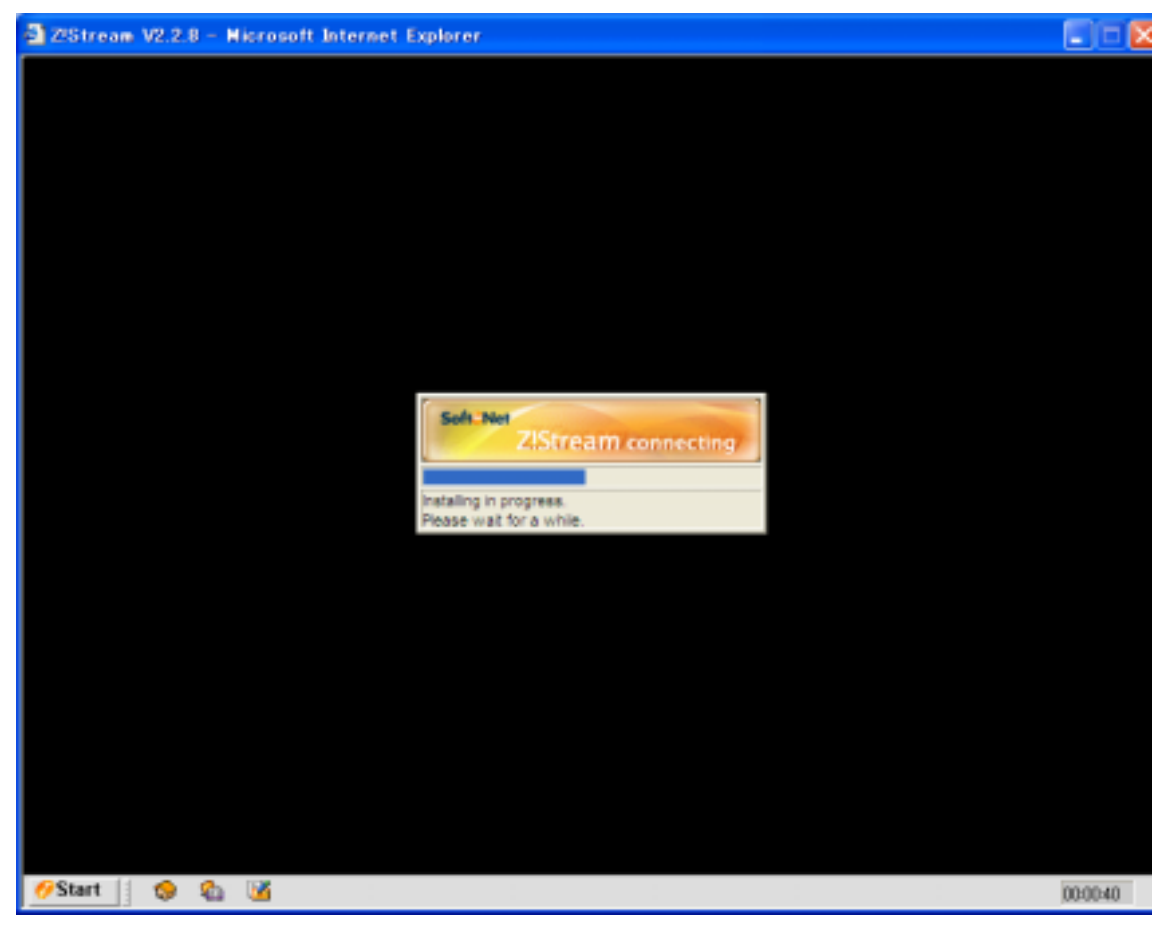

(6)「次へ」をクリックします.

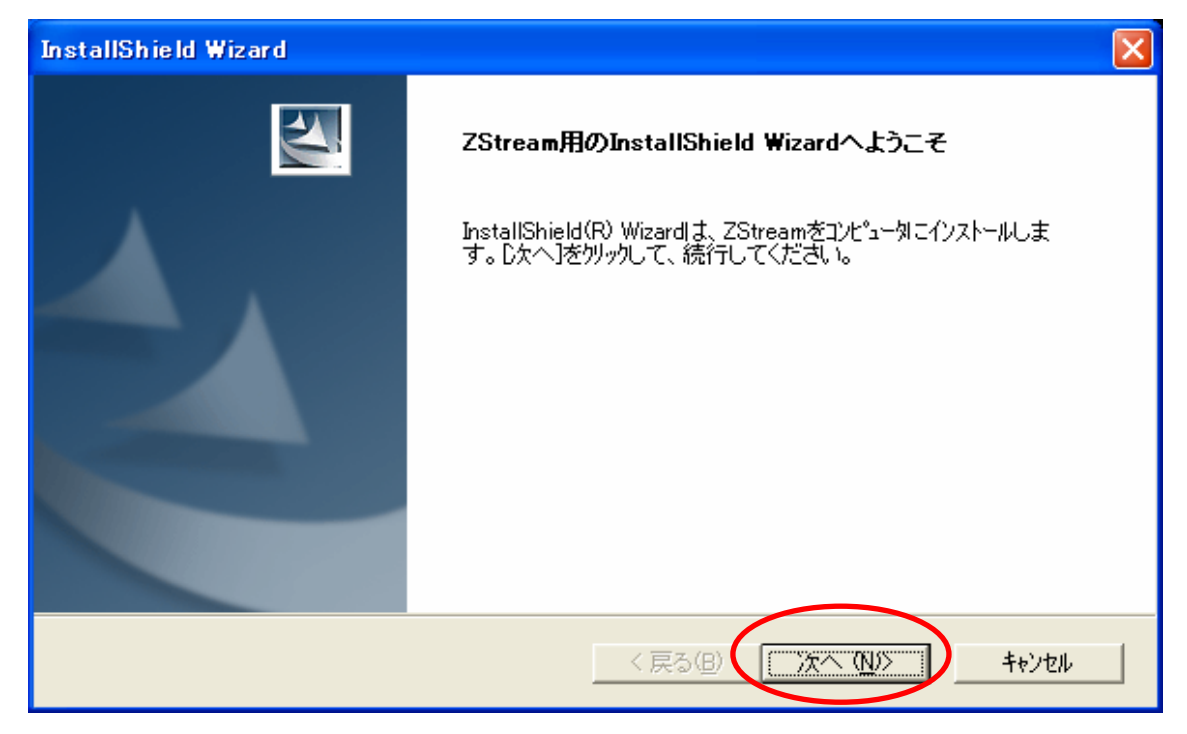

(7) 「はい」をクリックします.

| InstallShield Wizard                                                                                                    | × |
|----------------------------------------------------------------------------------------------------|---|
| 使用許諾契約<br>次の製品使用許諾契約を注意深くお読みください。                                                                                                    | 4 |
| 契約の残りの部分を読むには、[Page Down]キーを押してください。                                                                                                    | _ |
| ©StreamLaunchPad2.0<br>使用許諾契約<br>この使用許諾契約書は、ソフト・オン・ネット株式会社(以下、「弊社」)が提供するソフトウエアおよび                                                               |   |
| 関連資料のご使用条件等を定めたものであり(以下、ソフトウエアと関連資料をあわせて、「本製品」<br>とします)、<br>お客様(個人または単一会社)と弊社との間に締結される契約であります。<br>本製品をセットアップや雑製または使用することによって本使用契約内容に同意したものと見なしま |   |
| す。 お客様が使用契約内容に同意しない場合には、本製品の使用はできません。                                                                                                    | ~ |
| 前述の製品使用許諾契約のすべての条項に同意しますか? [レ, リ、 レえ]ホヤンを選択すると、セットアップを中」<br>します。ZStream をインストールするには、この契約に同意する必要があります。                                           | F |
| InstallShield<br>〈戻る(B) しいうえ(N                                                                                                    | ) |

## (8) 「次へ」をクリックします.

| InstallShield Wizard                            | $\mathbf{X}$                           |
|-------------------------------------------------|----------------------------------------|
| インストール先の選択                                      | . Alar                                 |
| セットアップがファイルをインストールするフォルタを選択してください。              | a starting                             |
| セットアッフりま、)次のフォルタリこ ZStream をインストールします。          |                                        |
| このフォルダへのインストールトは、โ欠へ]ボタンをワリックします。               |                                        |
| 別のフォルダヘインストールする場合は、[参照]ボタンをクリックしてフォルタを選択してください。 |                                        |
|                                                 |                                        |
| ┌ インストール先のフォルダ                                  |                                        |
| C:¥Program Files¥SOFTonNET¥ZStream              | 参照( <u>R</u> )                         |
| InstallShield<br>< 戻る(B)                        | ====================================== |

## (9)「完了」をクリックします.

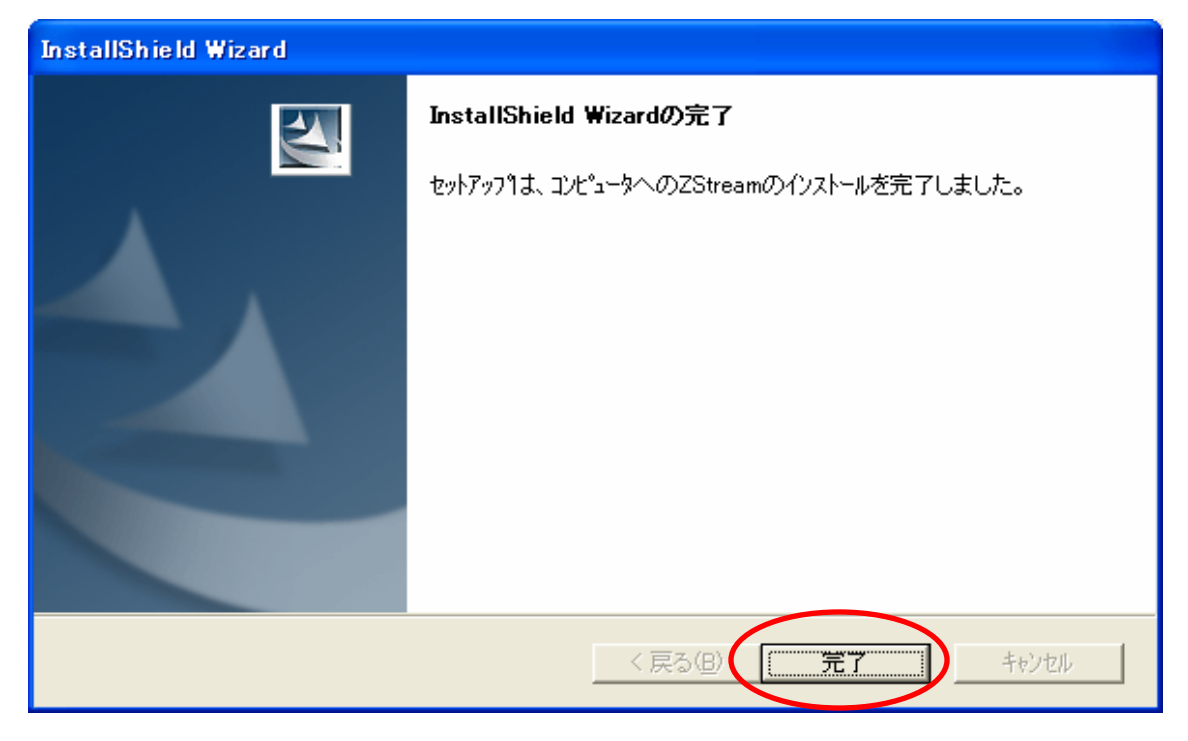

(10) 「OK」をクリックします.

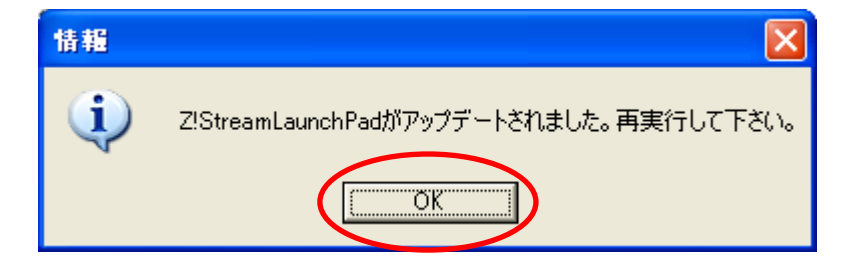

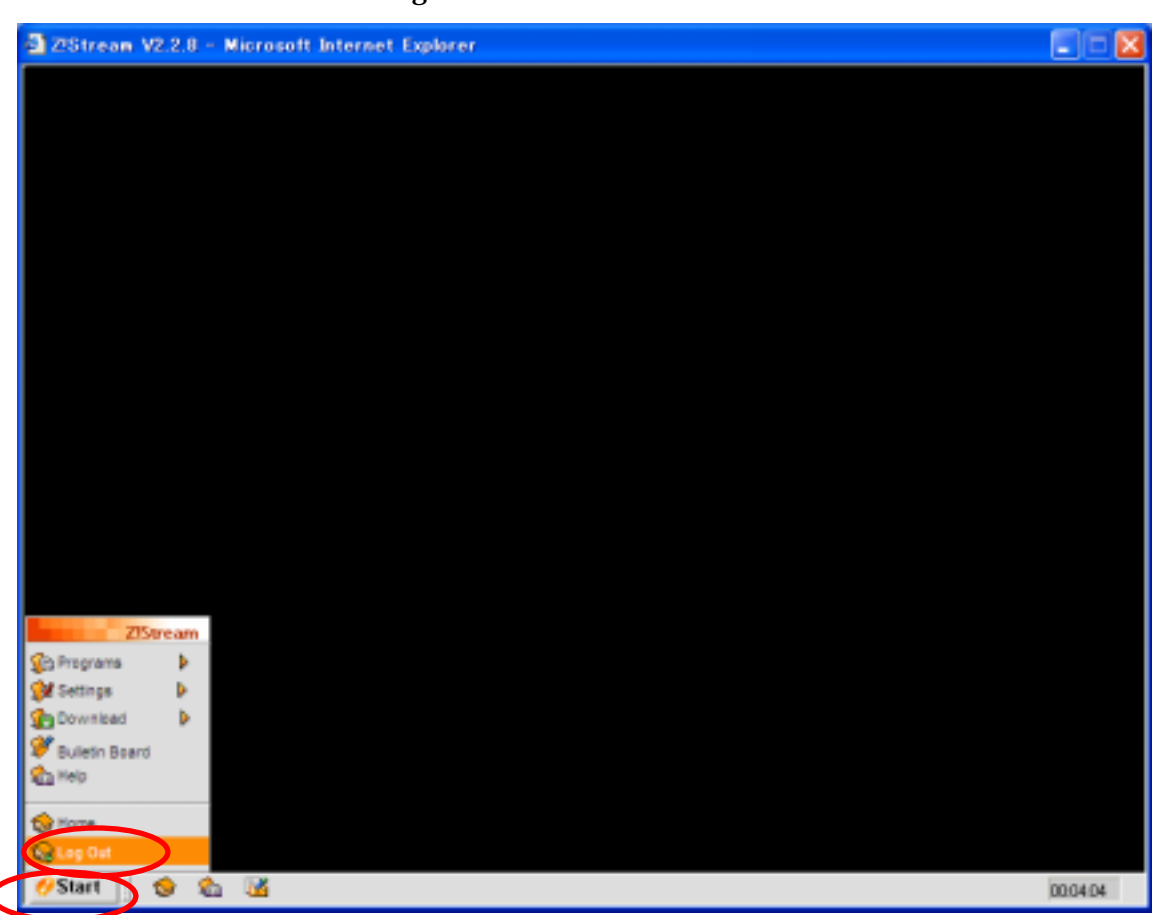

(11) 「Start」「Log Out」の順にクリックし, Z!Stream を終了します.

(12) 「はい」をクリックします.

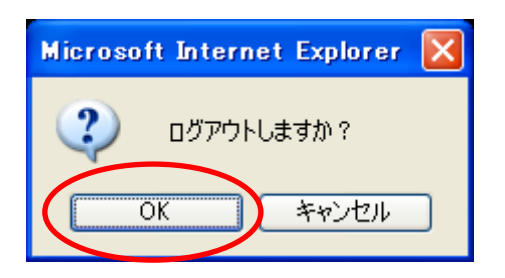

- 2.Z!Streamの起動
- (1) 「スタート」「インターネット」の順にクリックし,インターネットエクスプロー
   ラを起動します.
- (2) アドレスは, http://zs.sie.dendai.ac.jp/を入力します.
- (3) 「Start」「Programs」の順にクリックし,利用したいプログラムをクリックしま す.

| 2/25tream V2.2.8 | 8 – Hicrosoft Internet | Explorer |          |
|------------------|------------------------|----------|----------|
|                  |                        |          |          |
|                  |                        |          |          |
|                  |                        |          |          |
|                  |                        |          |          |
|                  |                        |          |          |
|                  |                        |          |          |
|                  |                        |          |          |
|                  |                        |          |          |
|                  |                        |          |          |
|                  |                        |          |          |
|                  |                        |          |          |
|                  |                        |          |          |
|                  | eta .                  |          |          |
|                  | Acrobats               |          |          |
| Zistream         | N Rustrator            |          |          |
| 🚱 Programs 🔹 🕨   | ShadePersonal          |          |          |
| Settings 🕨       | TTSSH                  |          |          |
| Bulletin Board   | 🕅 Lhaca                |          |          |
| Reip             | Photoshep 7.0          |          |          |
| None             | The charger Pro        |          |          |
| tog Out          | TormZ                  |          |          |
| 69 Start         | 🔹 📓                    |          | 00:01:16 |

## (4) プログラムのダウンロードが始まります.

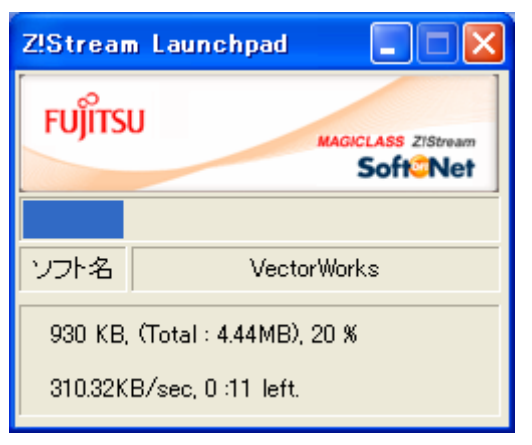

## (5) ダウンロードが完了すると,プログラムが起動します.

|                                                                                             | 9 3-60 1889 30759 4579<br>                           | + 105 × 10 mm = 10 mm = 10 mm |
|---------------------------------------------------------------------------------------------|------------------------------------------------------|----------------------------------------------------------------------------------------------------|
| "我,来,你,我,我,我,我,我,我,我,我                                                                      | このwetorNankaにお名前を登録してください:<br>名称にゆう<br>単社:ロショー<br>単丁 |                                                                                                    |
| 0<br>0<br>0<br>0<br>0<br>0<br>0<br>0<br>0<br>0<br>0<br>0<br>0<br>0<br>0<br>0<br>0<br>0<br>0 |                                                      |                                                                                                    |